#### トイホス質問

|    | よくある質問                                                                      |                             |                                                                                                    |                |
|----|-----------------------------------------------------------------------------|-----------------------------|----------------------------------------------------------------------------------------------------|----------------|
| 連番 | 質問内容                                                                        | 該当<br>ステップ                  | 原因・対応方法                                                                                                    | Q&A            |
| 1  | スクリプトをアタッチしようとす<br>るとエラーになります/落ちます                                          |                             | 全体<br>スクリプト名とクラス名が異なるためです。<br>スクリプト作成時に入力ミスが発生することが多いので、誤って入力した<br>場合は、一度スクリプトを削除し、再作成してください。<br>スクリプトにエラーがあるとアタッチできません。エラー修正後アタッチ                                                                                                    |                |
| 2  | 〕 力従ウがふてきませ /                                                               | PG Stop1 Z                  | レインディー $1 2 0 = 1 2 0 = 1 0 = 1 0 = 1 0 =$ |                |
| 3  | if文など書くときに、Tabキーを<br>2回押しても、(true)などが出<br>てこないです<br>(コードスペニットが機能してい<br>ません) | BG_Step1-3                  | 「Unityによるゲーム開発」の拡張機能がインストールされていないため、<br>追加でインストールしてください。<br>▼追加インストールの手順 ①Visual Studioの「ツール」>「ツールと機<br>能を取得」をクリック。 ②Visual Studio Installer画面で「Unityによる<br>ゲーム開発」をインストール。<br>※うまくいかない場合は、エディタをアンインストールし、教材ページの<br>レフトナビにある「環境設定編」の手順通りに再インストールしてくださ<br>い。                                                                                                    |                |
| 4  | コードを編集していたらエラーが<br>出てきました                                                   |                             | <pre>{} が足りないことが原因の可能性が高いです。<br/>クラス名、メソッド名、if文の {} など、それぞれに対応する {} がある<br/>か確認し、足りない場合は追加してください。<br/>例:下記のように、それぞれ {と} が必要です。<br/>public class PlayerController : MonoBehaviour<br/>{<br/>void Start()<br/>{<br/>// 処理<br/>}<br/>private void OnTriggerEnter2D(Collider2D collision)<br/>{<br/>if (collision.tag == "Trap")<br/>{<br/>// 処理<br/>}<br/>}<br/>}</pre>                                                                                                    |                |
| 5  | 動画と実際のUnityの画面の文言が<br>違います                                                  |                             | 翻訳の差です。<br>機能は同じです。                                                                                                    | <u>参照</u>      |
| 1  | シーンビューに作成したはずの<br>ゲームオブジェクトが表示されま<br>せん                                     |                             | 表示されない<br>ヒエラルキーウィンドウにゲームオブジェクトが表示されている場合、表<br>示されている場所がゲームオブジェクトを配置した場所からずれている可<br>能性があります。<br>ゲームオブジェクトをダブルクリックすると、そのオブジェクトが表示さ<br>れます。                                                                                                    | <u>参照</u>      |
| 2  | シーンビューに何も表示されませ<br>ん<br>(ゲームオブジェクトも白い枠線<br>も表示されていない状態です)                   | ビギナーズ<br>コース                | Unityエディタの右上にあるレイヤー確認(Layoutの横)をクリックし、<br>「Everything」を選択してください。<br>「Nothing」が選択されていると何も表示されません。                                                                                                    |                |
| 3  | ゲームビューに何も表示されませ<br>ん                                                        |                             | メインカメラに映っていない可能性があります。<br>メインカメラの位置を確認し、Z座標を「-10」に設定してください。<br>(例えばメインカメラよりピンクマンの位置が後ろにある場合などです)                                                                                                    | <u>参照</u>      |
| 4  | ヒエラルキーのオブジェクトが消<br>えました                                                     |                             | 他のシーンが選択されている可能性があります。<br>プロジェクトウィンドウで「Assets > Scenes」を開き、表示したいシー<br>ンをダブルクリックしてください。<br>※他のシーンを作成していなくても、Unity側のバグの可能性があり、元々<br>のシーンが表示されていない場合があります。                                                                                                    | 2              |
| 5  | シーンギズモが表示されません                                                              | スタンダード<br>コース(3D<br>ゲーム)    | ①シーンビューの上部にある「2D」という項目が選択された状態だとシー<br>ンギズモが表示されません。2Dモードでないか確認してください。<br>②2Dモードでない場合、レイアウトをリセットしてください。                                                                                                    | -              |
| 6  | Unityのシーン画面の白い枠線の出<br>し方について教えてください(メ<br>インカメラが映す範囲の線)                      | ビギナーズ<br>コース<br>(2Dゲー<br>ム) | ヒエラルキーウィンドウの「Main Camera」の横にある目のアイコンを確認し、目のアイコンに斜線が入っていない状態にしてください。<br> それでも表示されない場合、シーンビューのギズモの横の▼を押して、<br>「Camera」のチェックを付けてください。<br> ギズモが表示されていない場合は、シーンビューを広げてみてください。                                                                                                    | É<br><u>参照</u> |

## よくある質問

| 14.0 | 32 | 7 |  |
|------|----|---|--|
|      |    |   |  |

| 連番                     | 督問内容                                                                                                    | 該当               | 原因・対応方法                                                                                                    | 0&A              |  |  |
|------------------------|----------------------------------------------------------------------------------------------------|------------------|----------------------------------------------------------------------------------------------------|------------------|--|--|
| ~ =                    |                                                                                                    | ステッフ             |                                                                                                    |                  |  |  |
|                        | キャラクターが動かない                                                                                                    |                  |                                                                                                    |                  |  |  |
|                        |                                                                                                    | BG_Step3-4       | Unityエディタのインスペクターウィンドウで変数の値が設定されていない<br>可能性があります。変数の値を確認して設定してください。<br>例:MoveSpeed、JumpPowerが0の場合 → MoveSpeed:3、<br>JumpPower:10に設定。                                                  |                  |  |  |
| 1                      | コートは向しように書いているの<br>に、プレイヤー/敵 が動きません                                                                            |                  | Unityエティダのインスペクターフィントワで、以下がアダッチごれている<br>か確認してください。<br>・Rigidbody2Dコンポーネント<br>・スクリプト<br>同じスクリプトが2つアタッチされていないか確認してください。 2つア                                                             |                  |  |  |
|                        |                                                                                                    |                  | タッチされている場合は、1つを削除してください。                                                                                                    |                  |  |  |
|                        |                                                                                                    |                  | ジャンプ                                                                                                    |                  |  |  |
|                        |                                                                                                    |                  | if文でオブジェクト名やタグ名を判定する際に、大文字・小文字の違いで条                                                                                                    |                  |  |  |
| 1                      | ピンクマンが空中にいるときも<br>ジャンプしてしまいます                                                                                  | BG_Step4-2       | 件が成立しない可能性があります。<br>例:コード「stage」と実際のオブジェクト名「Stage」の違いです。<br>Unityエディタでオブジェクト名やタグ名を確認し、コードに正しく記載し<br>てください。<br>※大文字・小文字も区別するので注意してください。                                                |                  |  |  |
|                        |                                                                                                    | BG_Step2-9       | OnTriggerExit2Dの綴りが違う可能性があります。<br>綴りを確認し、異なる場合は修正してください。<br>(OnTrigger〇〇やOnCollision〇〇の綴りが異なると呼び出されません)                                                                               |                  |  |  |
| 2 スペースキーを押してもジ<br>しません |                                                                                                    |                  | インスペクターウィンドウでタグ名が設定されていない可能性があります。                                                                                                    |                  |  |  |
|                        |                                                                                                    | BG_Step4-2       | タク名か設定されているか確認し、設定されていなければタク名を設定し<br>てください。<br>例:Stageというタグを作ったが、インスペクターウィンドウで設定でき<br>ていない場合です。                                                                                       |                  |  |  |
|                        | スペースキーを押してもジャンプ<br>しません                                                                                        | BG_Step2-9       | GroundCheckerが非アクティブになっている可能性があります。<br>非アクティブとは、インスペクターウィンドウでオブジェクト名の横の<br>チェックが外れている状態です。アクティブにするためにはチェックを入<br>れてください。                                                               |                  |  |  |
|                        |                                                                                                    | BG_Step2-9       | GroundCheckerのコライダーがプレイヤーのコライダー内にあるため、地<br>面に接触していない可能性があります。プレイヤーのコライダーより下に<br>出るようにGroundCheckerのコライダーの位置を調整してください。                                                                 |                  |  |  |
|                        |                                                                                                    | BG_Step2-9<br>以降 | GroundCheckerがPlayerの子でなくなっていた可能性があります。<br>ヒエラルキーウィンドウでPlayerの下にGroundCheckerをドラッグ&ド<br>ロップして、子にしてください。                                                                               |                  |  |  |
| 3                      | BGのStep4-1後、ジャンプしなく<br>なりました                                                                                   | BG_Step4-1       | レイヤー名が設定されていない可能性があります。<br>インスペクターウィンドウで確認し、レイヤーを設定してください。<br>(StageやGroundCheckerでレイヤーが設定されています)                                                                                     |                  |  |  |
| 4                      | 連続でジャンプできないようにし                                                                                                | BG Sten7-9       | コライダーの大きさが非常に小さい可能性があります(例:0.0001だと衝                                                                                                    | 参昭               |  |  |
|                        | たいのに、それが出来ません                                                                                                  |                  | 突判定を行ってくれません)。サイズを1などに設定してください。                                                                                                    | <u>&gt; ////</u> |  |  |
|                        |                                                                                                    |                  | アニメーション                                                                                                    |                  |  |  |
| 1                      | アニメーションを追加したら、な<br>ぜかエラーが出て動かなくなりま<br>した<br>(エラーメッセージ:〇〇<br>AnimationEvent has no<br>function name specified!) | BG_Step3-1<br>以降 | 不要なアニメーションイベントが追加されており、メソッドが設定されて<br>いないためエラーが発生し、実行できなくなっています。<br>不要なイベントを選択して、Deleteキーで削除してください。                                                                                    | <u>参照</u>        |  |  |
| 2                      | アニメーションが再生されるタイ<br>ミングでエラーになります/アニ<br>メーションが再生されません                                                            | BG_Step3-2<br>以降 | Unityエディタで設定したアニメーションの名前とコード内で指定している<br>アニメーション名が違うため、存在しないアニメーションを再生しようと<br>してエラーが発生しています。<br>Unityエディタでアニメーション名を確認し、コード内でも正しい名前を記<br>載してください。<br>※ 動画と違って名前が異なる場合があるので、自分でつけた名前にしてく | 参照               |  |  |
| 3                      | アニメーションが再生されません                                                                                                | BG_Step3-1<br>以降 | ださい(半角スペースが入っている、綴りが違うなど)<br>アニメーションウィンドウを確認してください。<br>アニメーションのスクリプトが設定されていない場合があります。その場<br>合は、一度削除してから再作成してください。                                                                     |                  |  |  |
| 4                      | アニメーションの設定をしました<br>が動きません                                                                                      | BG_Step3-1<br>以降 | 同じ名前のアニメーションが2つ作成されていないか確認してください。<br>例えば、Assetsフォルダ直下とAnimationフォルダの中など、場所が違う<br>場合があります。2つある場合は不要な方を削除してください。<br>(おそらく、動画と違う場所に作成したことが原因です)                                          |                  |  |  |

## トノカス質問

| المالا مستخدر إنتقار | <b>) M</b> ( <b>3</b> | ニプロ |  |
|----------------------|-----------------------|-----|--|
|----------------------|-----------------------|-----|--|

|    |                                                                                                    |                  | よくのる目回                                                                                                    |           |
|----|----------------------------------------------------------------------------------------------------|------------------|----------------------------------------------------------------------------------------------------|-----------|
| 連番 | 質問内容                                                                                                    | 該当               | 原因・対応方法                                                                                                    | Q&A       |
| 5  | 一度矢印キーを押したら、歩くア<br>ニメーションが止まりません                                                                         | BG_Step3-2       | Unityエディタとコード内で設定したアニメーションの名前が異なるため、<br>アニメーションが止まらないことがあります。<br>Unityエディタでアニメーション名を再度確認し、コードにも正しい名前を<br>記載してください。                                                                                                    |           |
| 6  | アニメーションウィンドウで、ピ<br>ンクマンが表示されません                                                                          | BG_Step3-1<br>以降 | アニメーションウィンドウで、アニメーションに使用しているスクリプト<br>の名前の左端にある「▶」をクリックすると、ピンクマンが表示されま<br>す。 •                                                                                                    |           |
|    |                                                                                                    | 1                | 当たり判定                                                                                                    |           |
| 1  | ボスの弱点にあたってもタグに反<br>応しません                                                                                 | ST_Step7-3       | hit.transform.tagでは正しくタグを取得できないことがあります(親オブ<br>ジェクトのタグを取得してしまう場合があります)。<br>hit.collider.tagを使うことで、当たった相手のタグを正しく取得できます<br>ので、こちらを使用してください。                                                                                                    |           |
| 2  | Chiken が崖から折り返すことな<br>く落ちてしまいます                                                                          | BG_Step5-5       | if文でタグ名を判定する際、大文字・小文字の違いにより条件が成立しない<br>ことがあります。<br>Unityエディタのインスペクターウィンドウとコード内でタグ名を一致させ<br>てください。                                                                                                    |           |
| 3  | 敵に弾を当てても反応せず、敵を<br>すり抜けて、周りに作った透明の<br>壁に反応します<br>弾は、ステージにも反応します<br>敵にのみ反応しません<br>(スタンダードコースStep4-<br>01) | ST_Step4-1       | 敵のコライダーの位置がずれている可能性があります。<br>敵の見た目を作っている子オブジェクトが親からずれていることがありま<br>す(親オブジェクトは、敵をまとめるために作成した空のゲームオブジェ<br>クトです)。<br>見た目とコライダーが異なる位置にあるため、当たっているように見えて<br>も当たり判定が行われていないことがあります。<br>子オブジェクトの位置をすべて0に修正してください。そうすれば、親の位<br>置に見た目が一致し、コライダーがずれることはありません。 |           |
| 4  | 敵キャラを踏んでも消えず、横か<br>らあたってもこちらが死なず、敵<br>キャラの角に触れたら敵キャラが<br>消えます                                            | BG_Step5-7       | OnCollisionExit2Dになっていたため、離れた時に呼ばれていました。<br>OnCollisionEnter2Dに修正して、当たった時に呼ばれるようにしてくださ<br>い。                                                                                                    |           |
| 5  | トラップに触れてもゲームオー<br>バーになります                                                                                | Step4-総合<br>演習   | トラップとの当たり判定はトリガーで行っていますが、トラップがトリ<br>ガーではなかったため、当たっても反応していませんでした。<br>トラップの「トリガーにする」にチェックを入れてください。                                                                                                    |           |
| 6  | 当たり判定が正しく動作しないた<br>めスペースキーをおしてもジャン<br>プできません                                                             | BG_Step2-9       | OnTrigger〇〇で地面にいるかいないかを切り替える処理を行っています<br>が、GroundCheckerの「トリガーにする」にチェックが入っていないた<br>め、OnTrigger〇〇が呼ばれていません。<br>GroundCheckerの「トリガーにする」にチェックを入れてください。                                                                                                |           |
|    |                                                                                                    |                  | UI                                                                                                    |           |
| 1  | ボタンが反応しません                                                                                               | BG_Step6-3<br>以降 | EventSystemが存在しないためです。<br>EventSystemはUnity UIを使用する際に必ず自動で作成されますが、これ<br>がないとボタンなどが反応しません。<br>ヒエラルキーウィンドウで「+」を押して「EventSystem」を追加してく                                                                                                    |           |
| 2  | テキストに入力した文字が表示さ<br>れません                                                                                  | BG_Step6-1<br>以降 | テキストのフォントサイズが大きすぎて、テキストが表示される領域に収<br>まらない可能性があります。<br>設定がオーバーフローになっているか確認してください。<br>オーバーフロー設定をすることで、サイズに関係なく文字が表示されま<br>す。                                                                                                    |           |
| 3  | プログラムは正しいが制限時間の<br>カウントがされない<br>(ビギナーズコース Step6 カ<br>ウントダウンさせよう)                                         | BG_Step6-2       | インスペクターウィンドウでテキストが設定されていない可能性がありま<br>す。<br>ドラッグ&ドロップで表示させたいテキストを設定してください。                                                                                                    |           |
|    |                                                                                                    |                  | エラーメッセージがでる                                                                                                    |           |
| 1  | 「NullReferenceException」とい<br>うエラーが発生し、ゲームが動作<br>しません                                                    |                  | オブジェクトの参照が切れている際に発生するエラーです。<br>インスペクターウィンドウでの設定漏れ(コンポーネントやゲームオブ<br>ジェクトへの設定漏れ)が原因となる場合があります。変数を正しく設定<br>してください。                                                                                                    | 参照        |
| 2  | 「UnassignedReferenceExceptio<br>n」というエラーが発生し、ゲー<br>ムが動作しません                                              |                  | 木設定のオフシェクト参照によるエラーです。<br> 上記のエラーと同様、インスペクターウィンドウでの設定漏れが原因で<br>す。<br>変数を正しく設定してください。<br>  同じ名前のものが海教友在レスいるもめ、どれた会容レスいるかて思たま                                                                                                    | <u>参照</u> |
| 3  | 「エラー番号:CS0104」という<br>エラーが発生し、ゲームが動作し<br>ません                                                              |                  | 回しる前のものか複数存住しているため、とれを参照しているか不明なエ<br>ラーです。<br>名前空間を明確に記述すれば解消されます。<br>例:「Debug.Log」を「UnityEngine.Debug.Log」と記述することでエ<br>ラーは消えます。<br>時間があるときにVisual Studioの再インストールを検討してください。                                                                        |           |

# トノカス質問

| 14.0 | 12 | プロ |
|------|----|----|
|      |    | _  |

| 連番 | 質問内容                                                                                                    | 該当<br>ステップ               | 原因・対応方法                                                                                                    | Q&A       |
|----|----------------------------------------------------------------------------------------------------|--------------------------|----------------------------------------------------------------------------------------------------|-----------|
| 4  | 「エラー番号:CSO103」という<br>エラーが発生し、ゲームが動作し<br>ません<br>「the name 'GetComponent'<br>does not exist in the current<br>context」                                           |                          | MonoBehaviourという名前のファイルが作成されていることが原因です。<br>このファイルを削除すればエラーは解消されます。<br>MonoBehaviourを継承してUnityの機能を利用しているのですが、空の<br>「MonoBehaviour」ファイルがあるため、Unityが用意した<br>MonoBehaviourを認識できない状態です。                                                                                                    |           |
| 5  | 「〇〇 AnimationEvent has no<br>function name specified!」と<br>いうエラーが発生し、ゲームが動<br>作しません                                                                            | BG_Step3-1<br>以降         | 不要なアニメーションイベントが追加されており、メソッドが設定されて<br>いなかったためエラーが発生しています。不要なイベントを選択し、<br>Deleteキーで削除してください。<br>(この内容はアニメーションに関する内容で、アニメーションNo1と同じ<br>内容です)                                                                                                    | <u>参照</u> |
| 6  | 「Script error:<br>OnCollisionEnter2D<br>This message parameter has to<br>be of type: Collision2D<br>The message will be ignored.」<br>というエラーが発生し、ゲームが<br>動作しません | BG_Step5-7               | OnCollisionEnter2D()内の引数の型がCollision2Dではないため発生するエ<br>ラーです。<br>引数をprivate void OnCollisionEnter2D(Collision2D collision)のように<br>修正してください。                                                                                                    |           |
| 7  | Unityを起動しようとしたらエ<br>ラーメッセージが表示されました                                                                                                    |                          | エラーが発生した状態でUnityを開くとエラーメッセージが表示されます。<br>セーフモードでUnityを起動し、エラーを修正してください。                                                                                                    |           |
| 8  | コンパルエラーの回避がわかりま<br>せん                                                                                                    |                          | コードに問題がなく、エラーメッセージが表示されている場合、再起動す<br>ることで解消することがあります。再起動してエラーが消えるか確認して<br>ください。                                                                                                    |           |
|    |                                                                                                    |                          | シーン切り替え                                                                                                    |           |
| 1  | ボタンを押してもシーンを切り替<br>えられません                                                                                                    | BG_Step6-4<br>BG_Step8-3 | コード内で指定したシーン名が間違っている可能性があります。<br>Unityエディタのプロジェクトウィンドウでシーン名を確認し、コード内の<br>シーン名を修正してください。                                                                                                    | )         |
| 2  | ゲームオーバーになっているが、<br>TITLEをクリックしても動きませ<br>ん                                                                                                    | BG_Step6-4               | ビルド設定に「Title」シーンが含まれていない可能性があります。<br>ビルド設定を開き、「Title」シーンを追加してください。                                                                                                    |           |
|    |                                                                                                    | タイルマ                     | ップ・タイルパレット(ステージ)                                                                                                    |           |
| 1  | タイルマップがなめらかになりま<br>せん                                                                                                    | BG_Step2-3               | 使用していた地面のタイルがすべて端っこのものだったため、間に隙間が<br>できていました(1マス全体を使用していなかった)。<br>真ん中のタイルを使用すると、隙間がなくなり、タイルマップがなめらか<br>になります。                                                                                                    |           |
| 2  | ステージがこわれました                                                                                                    |                          | TilemapがGridの子でなくなっていると表示がおかしくなります。<br>Tilemapをドラッグ&ドロップでGridの子に移動してください。                                                                                                    |           |
| 3  | シーンビュー内の右下にタイル<br>マップがありますが、その表示を<br>消す方法を教えてください                                                                                                    |                          | タイルマップウィンドウを消すことで、シーンビュー内の右下に表示され<br>ているTilemapのウィンドウが消えます。                                                                                                    |           |
|    |                                                                                                    |                          | その他                                                                                                    |           |
| 1  | ジャンプキーを押してもプレイ<br>ヤーが壁を登れないようにしまし<br>たが、摩擦をゼロにして穴の途中<br>でひっかからないようにできた時<br>点で、同じ垂直物である壁もすべ<br>て登れなくなるのではないでしょ<br>うか?違いがわかりません                                  | BG_Step2                 | <ul> <li>摩擦の理解に関してはその通りです。</li> <li>壁を登れるのはまた別の問題で、「地面判定」の仕組みによるものです。</li> <li>・穴の側面で停止する現象は「摩擦」が原因 → Friction を 0 にすることで解決します。</li> <li>・壁を登れる現象は「地面判定の誤認」が原因 → 地面判定をトリガーで制御することで解決します。</li> <li>壁に衝突しても地面と誤判定されないように、「地面判定用のトリガー」を追加し、トリガーをコライダーより小さくすることで、壁に触れても「地面にいる」と判定されなくなり、ジャンプできなくなります。</li> </ul> | -<br>1]   |
| 2  | ボールが止まらないで下に落ちて<br>しまいます                                                                                                    | SU_Step1-2               | ボールを滑らす坂が斜めを向いているためです。<br>まっすぐになるようにしてください。                                                                                                    |           |
| 3  | GroundCheckerをピンクマンに、<br>重ねたら、ピンクマンの前にしか<br>きません<br>パワーポイントみたいに、ピンク<br>マンを「最前面に移動」できれば<br>ビデオと同じになりそうなのです<br>が、やりかたがわかりません                                     | BG_Step2-9               | Unityでは、ゲームオブジェクトの表示順序(「前面」「背面」)はレイ<br>ヤーの順序で管理されています。<br>「ピンクマン」を最前面に表示したい場合、ピンクマンの「レイヤーの順<br>序」を設定します。<br>ピンクマンのレイヤー順序を「1」に設定すると、他のオブジェクトより前<br>に表示されるようになります。これでピンクマンが常に最前面に表示され<br>るようになります。                                                                                                    | Ĵ         |

## よくある質問

**|4| ユニプロ** 

| 連番 | 質問内容                                                           | 該当<br>ステップ | 原因・対応方法                                                                                                    | Q&A |
|----|----------------------------------------------------------------|------------|----------------------------------------------------------------------------------------------------|-----|
| 4  | ゲームスタート時、キャラクター<br>の位置が下がります                                   | BG_Step2-2 | キャラクターの位置が下がる原因は、キャラクターのコライダーがキャラ<br>クターの大きさより小さいためです。<br>コライダーは実際に物理的な衝突判定を行うため、コライダーが小さいと<br>キャラクターが地面にめり込んで見えることがあります。<br>キャラクターのコライダーの大きさを調整し、キャラクターと地面の間に<br>隙間ができないようにしてください。                                                                                                    |     |
| 5  | 矢印キーを押すとキャラクターが<br>小さくなります                                     | BG_Step3-2 | キャラクターの大きさを、Transformの 拡大/縮小(スケール) で 2 や<br>3 のように設定して大きさを調整している場合、<br>コード内で<br>transform.localScale = new Vector3(1, 1, 1); // 右を向く<br>transform.localScale = new Vector3(-1, 1, 1); // 左を向く<br>のように向きを変更する処理を入れると、スケールが1倍に戻り、結果とし<br>てキャラクターが小さくなったように見えることがあります。<br>スケールの設定をすべて1に統一すると、意図しないサイズ変更を防げま<br>す。 |     |
| 6  | プレイヤーが敵(ニワトリ)を踏<br>んだ時に効果音が二度鳴ります                              | BG_Step7-3 | ニワトリに設定されているのは、CapsuleCollider2Dであるのに対し、踏ま<br>れたら BoxCollider2D を消すプログラムになっていました。<br>CapsuleCollider2Dを削除するように修正すると一度だけ音がなるようにな<br>ります。<br>コライダーが削除できていなかったため、複数回当たり判定が行われてい<br>たということです。                                                                                                    |     |
| 7  | すいかを上から踏むと2点入って<br>しまいます(横からあたると1点<br>になってるような状況です)            | BG_Step9-2 | GroundCheckerのレイヤーが設定されていない可能性があります。<br>上からすいかを踏んだとき、プレイヤーとアイテムの衝突判定と、<br>GroundCheckerとの衝突判定の2回が発生してしまっています。これによ<br>り、得点が2回入ってしまいます。<br>GroundCheckerのレイヤーを設定してください。                                                                                                    |     |
| 8  | 動画通り進めたら同じような動き<br>にはなったが、インスペクター<br>ウィンドウでX軸の値変更しても<br>回転しません | ST_Step1-5 | インスペクターウィンドウでオブジェクトの回転値を変更しても、回転の<br>軸が「グローバル」モードだと、ゲームオブジェクトの向きに関係なく表<br>示される矢印が動きます。<br>メニューバーのウィンドウの下くらいの場所の「グローバル」を「ローカ<br>ル」に変更することで、オブジェクトの向きに合わせて回転軸が表示され<br>ます。                                                                                                    |     |